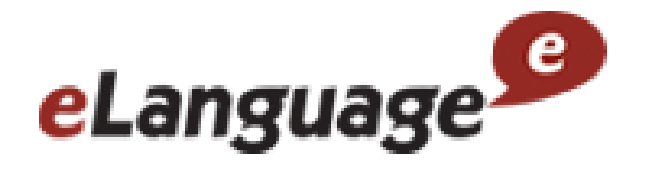

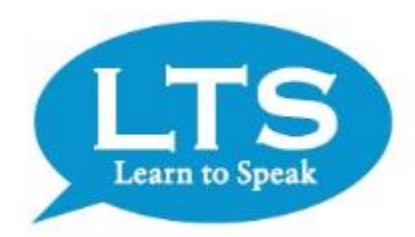

# Learn to Speak English 12

# 早わかり!簡単使い方ガイド

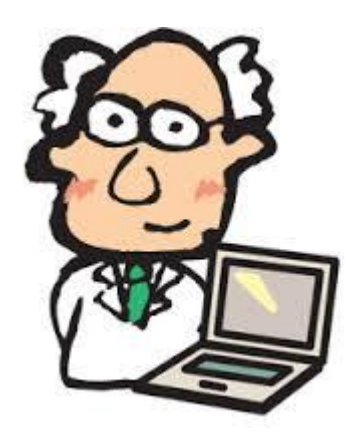

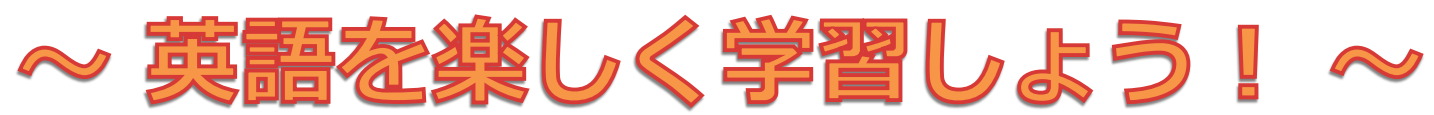

#### ①.学習の進め方: まず初めに学習する人(自分)の名前を登録しよう!

| ユーザー選択                  | ×        |
|-------------------------|----------|
| Learn To Speak英語編へようこそ! |          |
| コーザー選択                  |          |
| [新規ユーザー作成] ▼            |          |
| 新規ユーザー名を入力:             |          |
|                         |          |
| ユーザー削除ホームへ              | <u>/</u> |

#### 「新規ユーザー名を入力」に名前を入力して「ホーム」ボタンを押しましょう。

②.早速勉強を始めましょう!

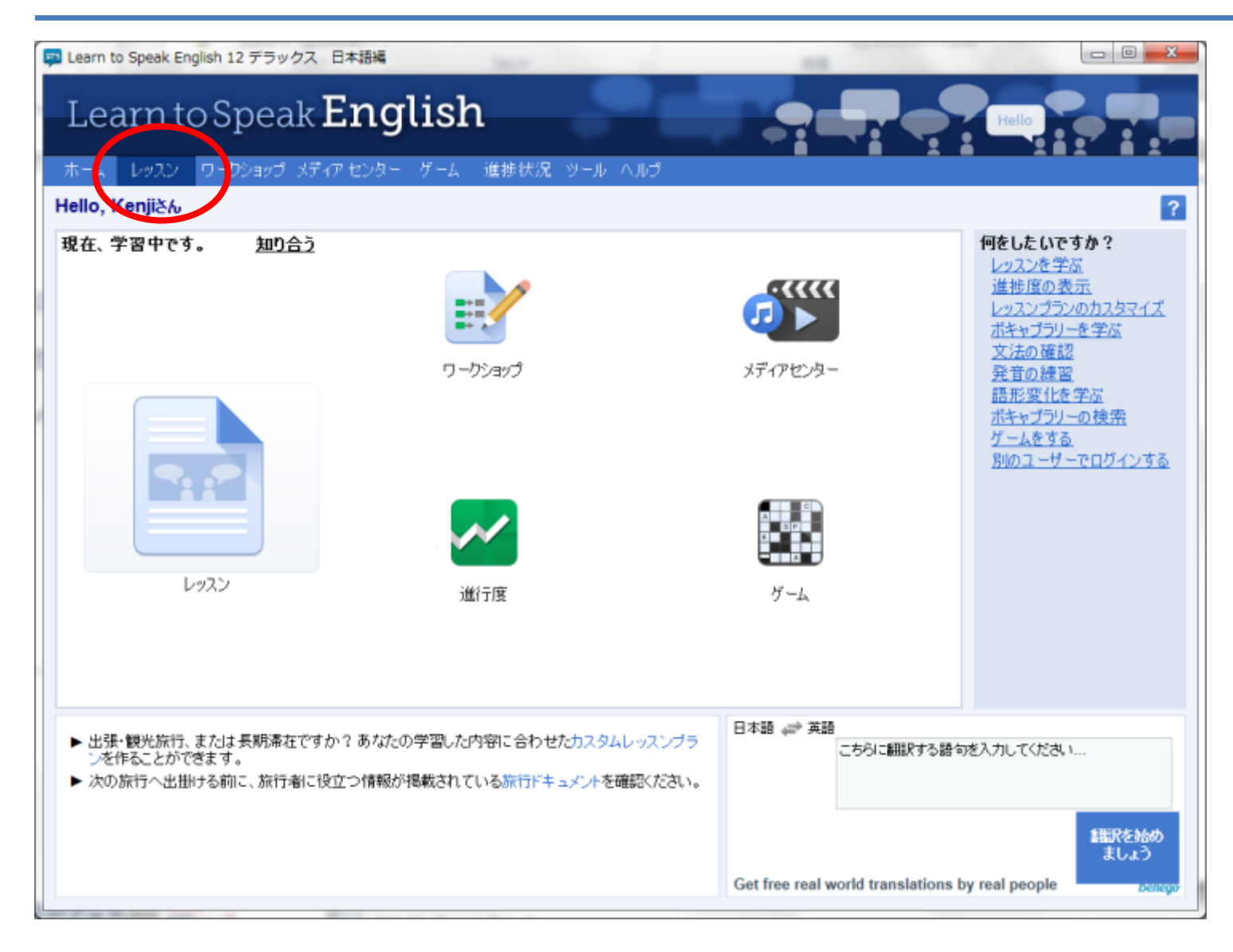

#### 「レッスン」ボタンを押しましょう。 Confidential, LTS株式会社

#### ③.41のシーンをマスターしよう!

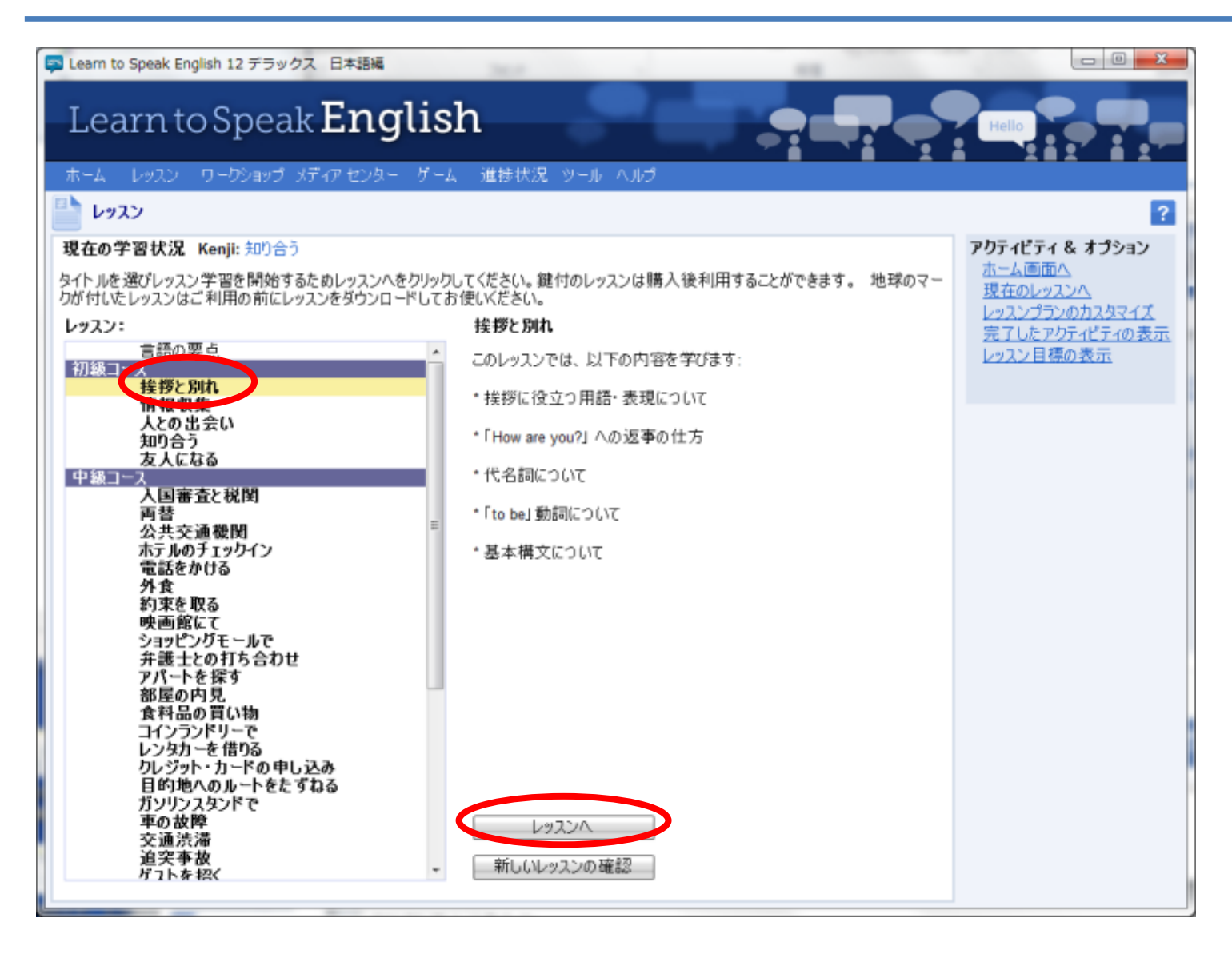

## 「挨拶と別れ」ボタンを押下して「レッスンへ」を押しましょう。

#### ④.単語をマスターしよう!

| 2 Learn to Speak English 12 デラックス 日本語編                                                                                                    | X-                                                                                                   |
|----------------------------------------------------------------------------------------------------|----------------------------------------------------------------------------------------------------|
| Learn to Speak English                                                                                                    |                                                                                                    |
| ホーム レッスン ワークショップ メディアセンター ゲーム 進捗状況 ツール ヘルプ                                                                                                    |                                                                                                    |
| ▶ 挨拶と別れ > ボキャブラリー                                                                                                    | ?                                                                                                    |
| それを聞く場合は、単語かフレーズをクリックしてください。1つの項目を練習するには録音を、全ての項目を練習するにはドリ<br>してください。<br>ポキャブラリー<br>good<br>morning<br>afternoon<br>evening<br>night<br>how<br>are you (inf to be)<br>you<br>and<br>fine<br>thanks<br>pretty<br>fm<br>i<br>all right<br>nothing<br>much<br>well<br>have to, to<br>go, to<br>now<br>I see (inf to see)<br>later<br>Forms of Address | リルをクリック<br>接拶と別れ<br>想要<br>ボキャブラリー<br>単語<br>表現<br>下ユニケーション<br>文法<br>演習 アクティビティ & オブション<br>発音のワークショップへ |
| Mrs.<br><u>テキストを隠す</u>                                                                                                    |                                                                                                    |
| Miss _ 注意:                                                                                                    |                                                                                                    |
| Use "good" to say "good morning," "good afternoon," "good evening," or "good night."                                                                                                    | * (前八)次八)                                                                                            |

#### 「ドリル」ボタンを押下してコンピュータの後にしゃべって学習をしましょう。 単語を一通り学習したら、「次合品を押しまでの学習に進みましょう!

## ⑤.発音をしてみよう!

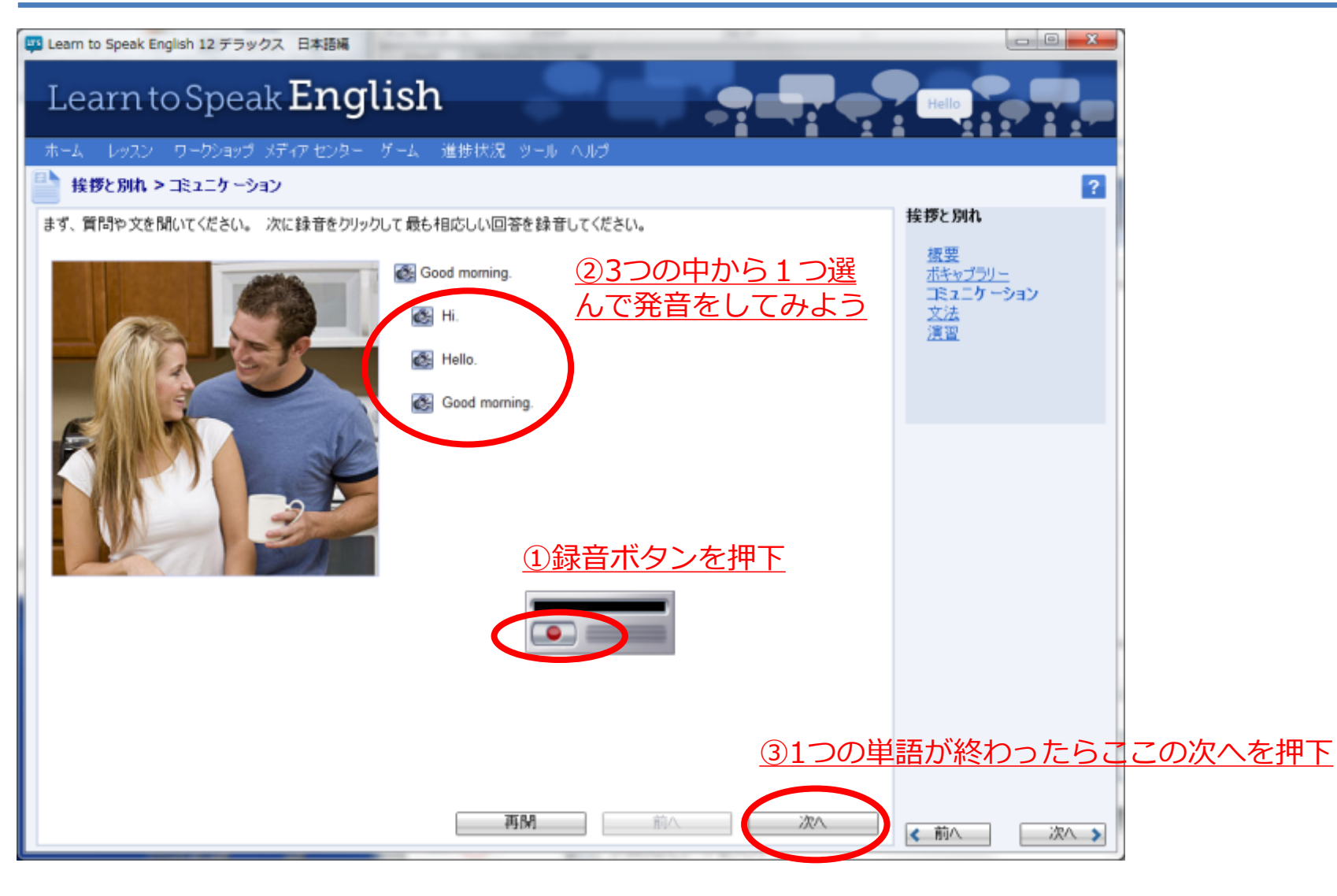

録音ボタンを押下して上記3つの中から1つ選んで発音をしてみましょう。 発音を一通り学習したら、右下の「次命」」を把いて次の学習に進みましょう!。

#### ⑥.文法をノートに書いて、読んで学習してみよう!

| P Learn to Speak English 12 デラックス 日本語編                                                                                     |                                               |
|----------------------------------------------------------------------------------------------------|-----------------------------------------------|
| Learn to Speak English                                                                                                    |                                               |
| ホーム レッスン ワークショップ メディアセンター ゲーム 進捗状況 ツール ヘルプ                                                                                 |                                               |
| 接拶と別れ > 文法                                                                                                    | ?                                             |
| 文法のトピック: Pronouns                                                                                                    | 挨拶と別れ                                         |
| Pronouns                                                                                                    | 振要<br><u>ポキャプラリー</u><br>コミュニケーション<br>文法<br>演習 |
| I speak English.                                                                                                    |                                               |
| Anytime you want to talk about yourself, you say "L"                                                                       |                                               |
| Do you speak English?                                                                                                    | 文法のトピック                                       |
| To talk to another person, use "you," regardless of whether you know that person or not.                                   | Pronouns<br>To Be                             |
| He speaks Italian.                                                                                                    | Basic Sentence<br>Structure                   |
| Use "ke" to talk about a man.                                                                                              |                                               |
| She speaks French.                                                                                                    |                                               |
| To talk about a woman, use "she."                                                                                          |                                               |
| It speaks!                                                                                                    |                                               |
| In English, everything except people is an "it." Use "it" to talk about things and animals - anything that's not a person. |                                               |
| We speak English! -                                                                                                    |                                               |
|                                                                                                    |                                               |
|                                                                                                    |                                               |
|                                                                                                    | 《前へ 次へ 》                                      |

#### <u>ここでは文法を学習します。ここに書いてある文章をノートに書いたり、</u> 読み上げてみましょう。一通り学習したら、」TS「次会」を押して次の学習に進みましょう!

#### ⑦.ドラッグ&ドロップで文章の一致を確認しよう!

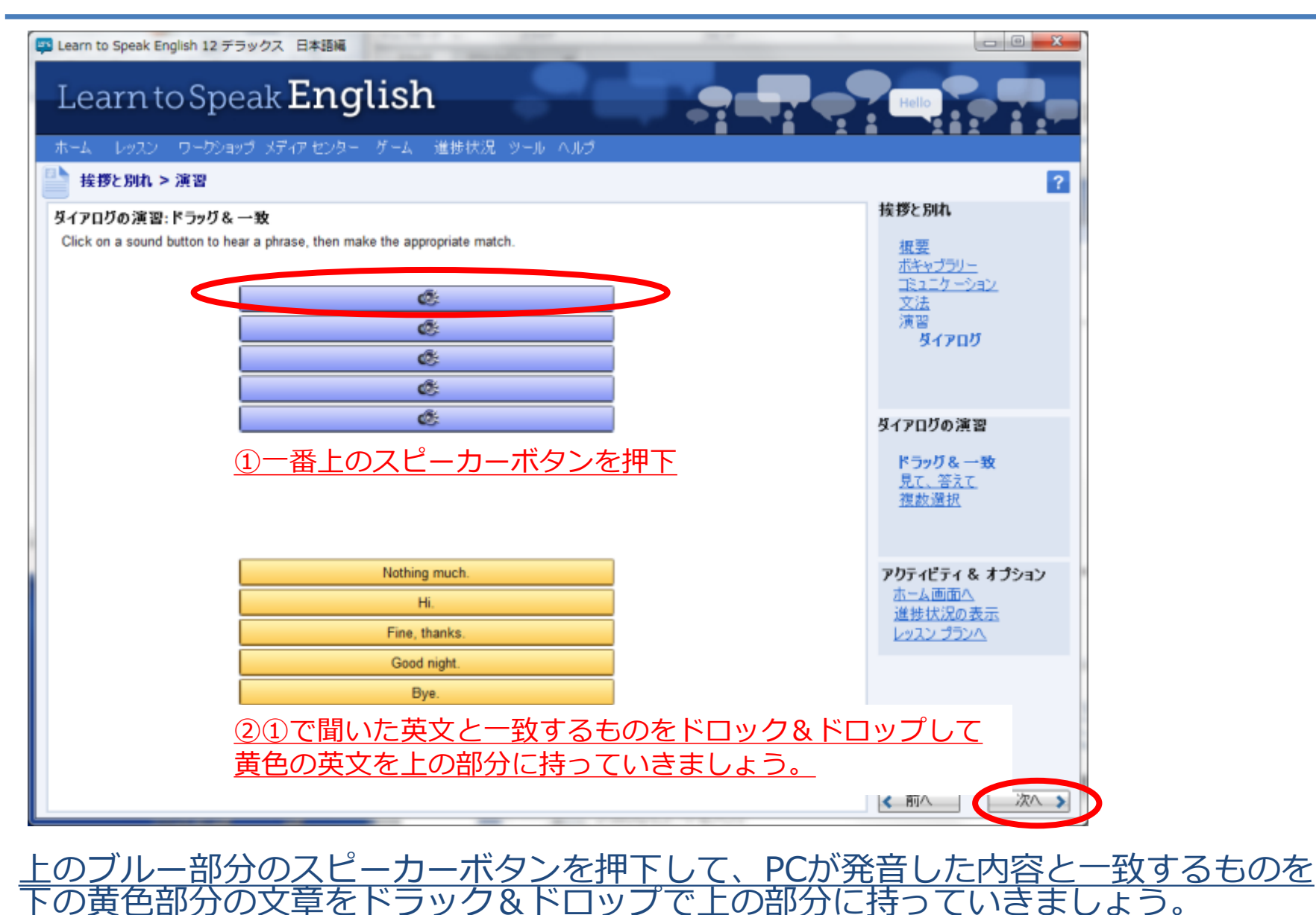

cで「派の学習者があま」

ノよ

を押

## ⑧. 左のイラストに合う単語を発音してみよう!

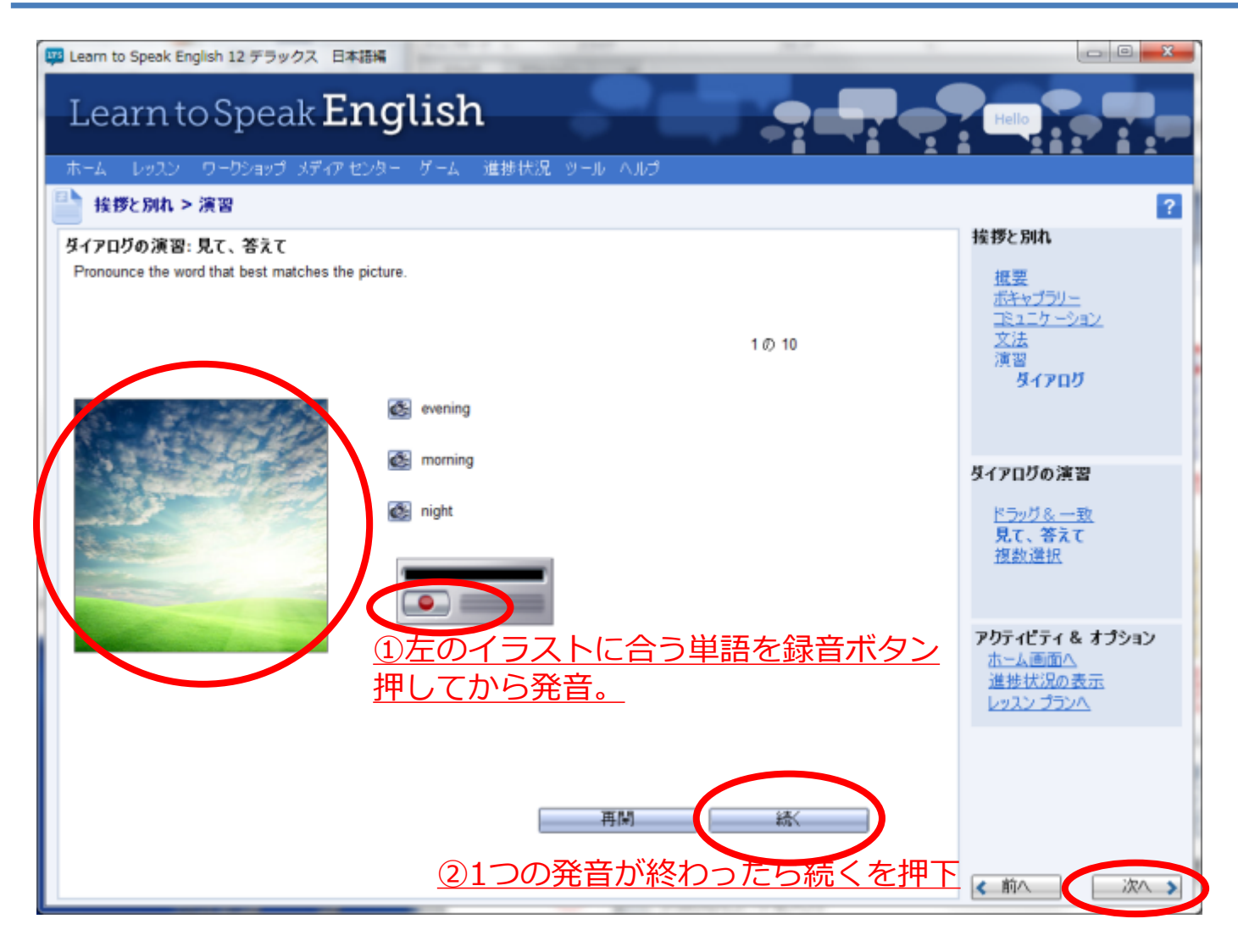

#### <u>左のイラストに合う単語を3つの中から頭の中で選んで、録音ボタンを押下して</u> イメージに合う単語を発音しましょう。 一通り学習したら、「次へ」を押しで俠の学習を進みましょう!

#### ⑨.小テストをしてみよう!

| 📪 Learn to Speak English 12 デラックス 日本語編      |                                                                                                    |
|---------------------------------------------|----------------------------------------------------------------------------------------------------|
| Learn to Speak English                      | Hello                                                                                                    |
| ニホーム レッスン ワークショップ メディアセンター ゲーム 進捗状況 ツール ヘルプ |                                                                                                    |
| 接拶と別れ > 演習                                  | ?                                                                                                    |
| ダイアログの演習: 複数選択                              | 挨拶と別れ                                                                                                    |
| Select the best reply.                      | <u>概要</u><br><u>ボキャブラリー</u><br>下 <u>っこケーション</u><br>文法<br>演習<br><b>タイアログ</b><br><b>ダイアログの演習</b><br><u>ドラッグ&amp;一致</u><br>見て、答えて<br>複数選択 |
| Sood bye.                                   |                                                                                                    |
| ■ H. ①□の中にある単語に一致する単語をクリック                  | <b>アクティビティ &amp; オブション</b><br>ホーム画面へ<br>進捗状況の表示<br>レッスンプランへ                                                                            |
| 再開続                                         | < 前へ 次へ >                                                                                                    |

#### しかくの中にある単語に一致する単語を、3つの中から選んでクリックしましょう! 一通り学習したら、「次へ」を押して次の学習に進みましょう!

#### <u>①~⑨の順番通りに学習を行い、様々なレッスンをして自分のペースで</u> 英語を学習していきましょう!

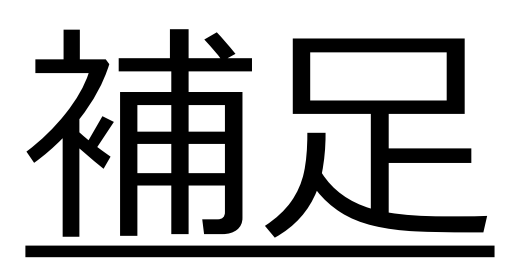

#### ①.自分にあったレベルから学習をしよう!

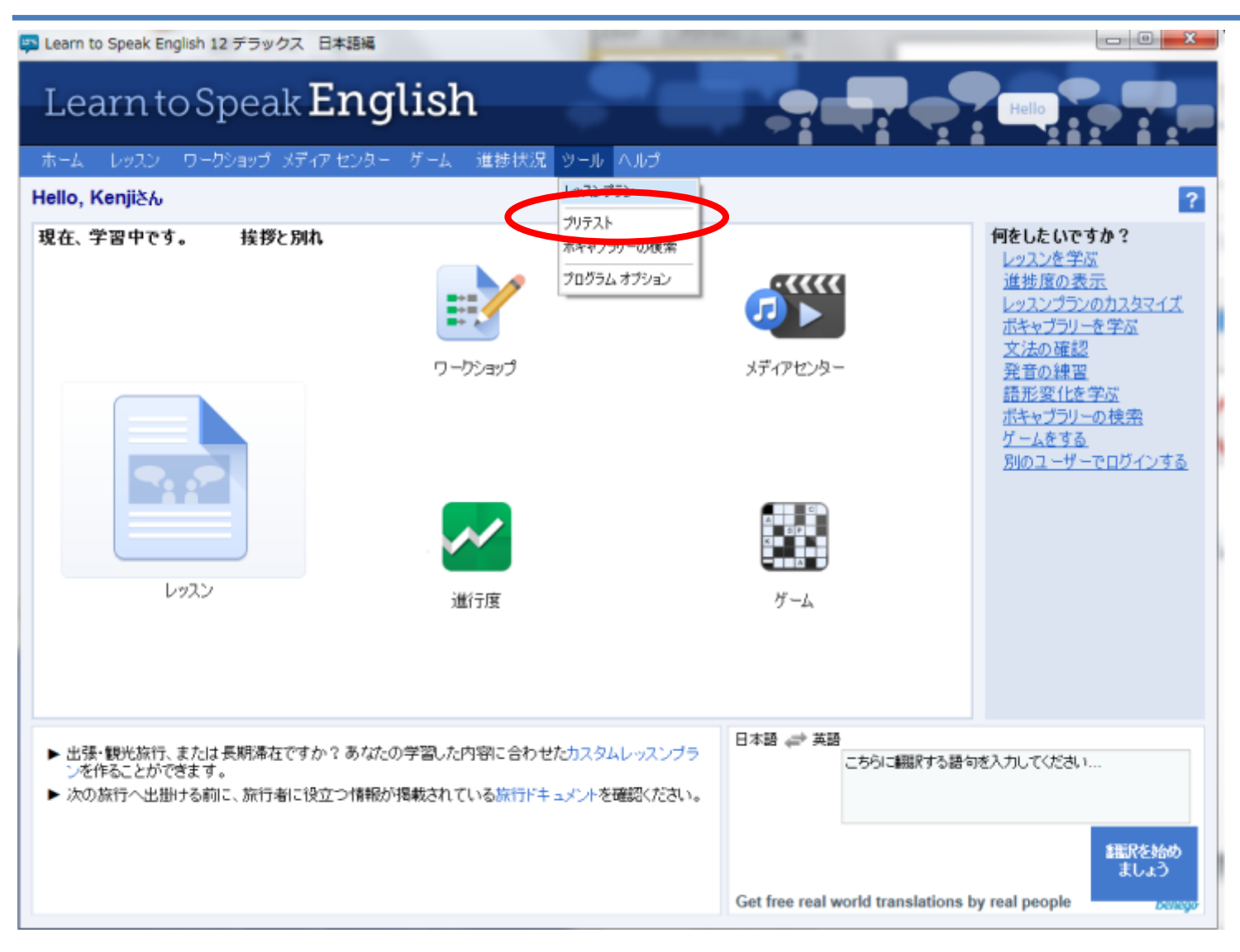

<u>「ツール」タブの「プリテスト」ボタンを押しましょう。</u>

#### ②.基本に振りえって、基本的な単語の発音等を学習しよう!

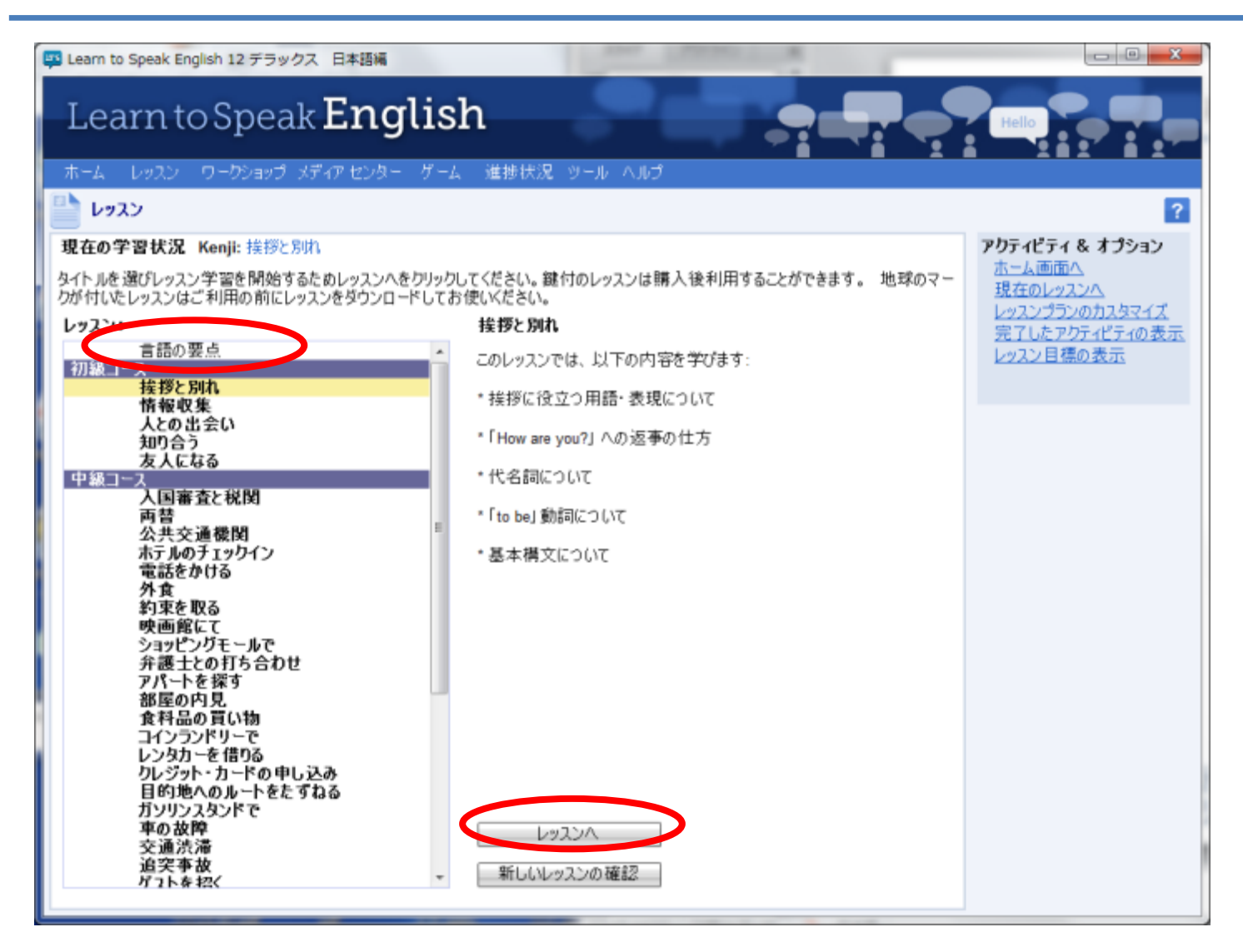

#### <u>基本的な発音や基本的な単語を学習可能。</u> 日本人が比較的不得意な母音の組み含物地などを学習する事ができます。

#### ③.音声認識を活用して自分の発音を確認!

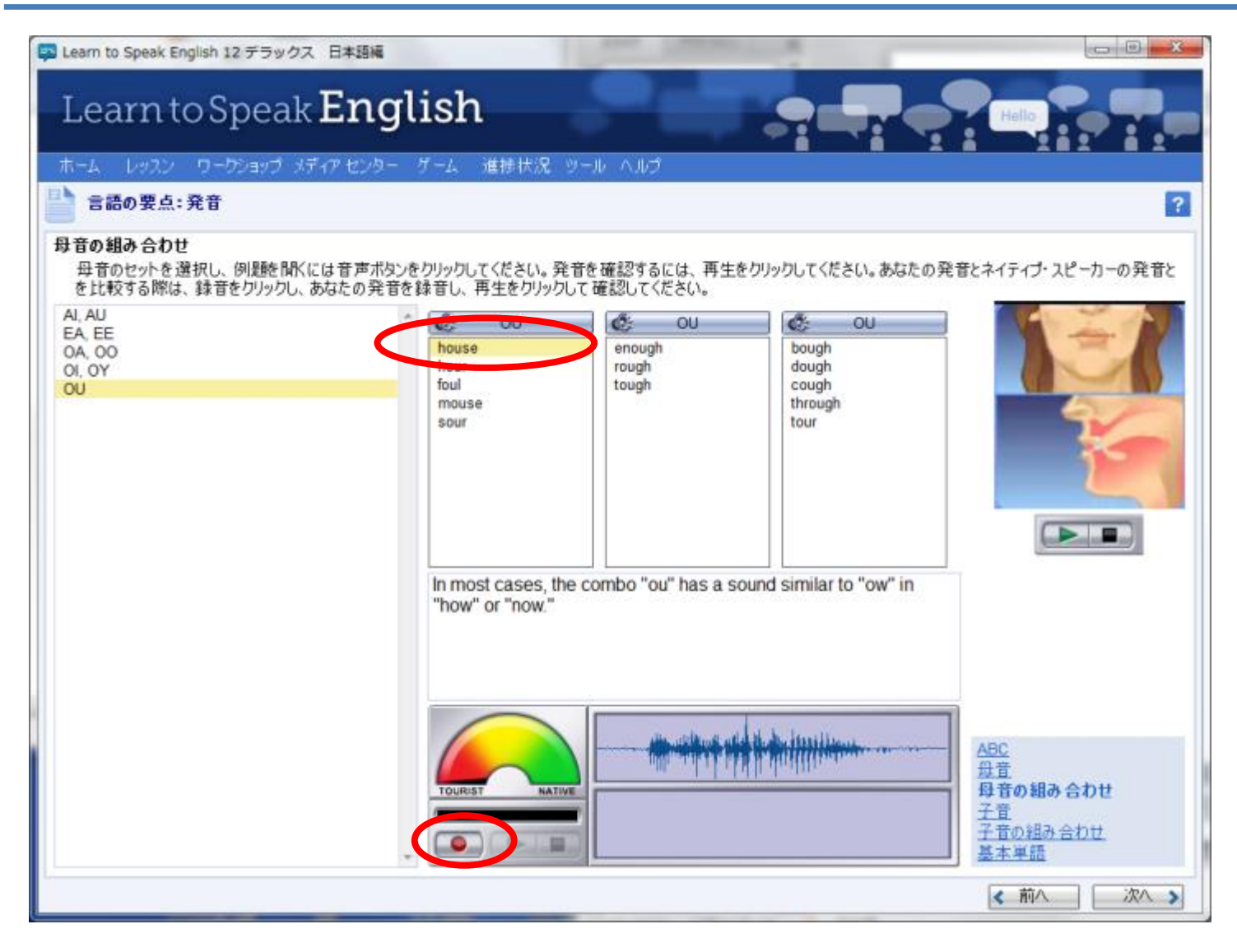

<u>録音ボタンを押下してうまく発音ができているか確認してみましょう。</u> 緑色に近づけばよい発音を示していますす。 「マベチライブの発音の波形を比べる事も可能。

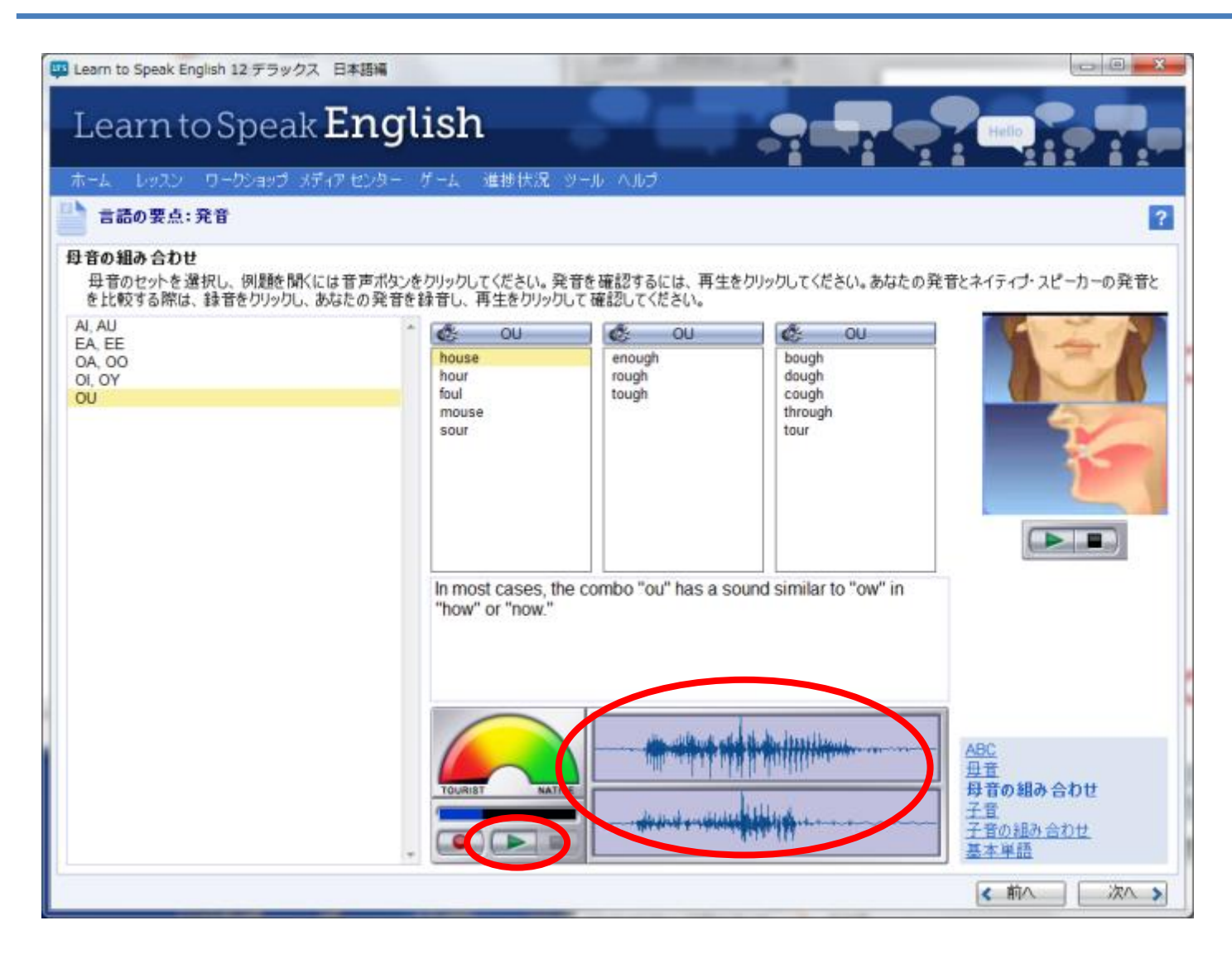

#### <u>自分の発音とネイティブとの発音の波形を比べてみましょう。</u> 再生ボタンを押下すると自分の発音した声が確認する事も可能。